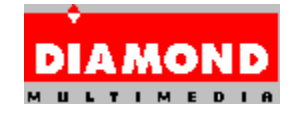

### <u>Diamond Viper V330 Windows 95対応ドライバ と InControl Tools 95 につ</u> いて

#### <u>バージョンについて</u>

日本語 Windows 95対応ドライバ ..... 4.10.01.0126 InControl Tools 95 .....4.03.161J

このドライバがサポートしているビデオカードは以下の通りです。

ビデオカード

BIOS

Viper V330 シリーズ 1.49

### <u>インストールについて</u>

#### インストール時の注意:

インストールを行う際は、必ず[スタンダード ディスプレイ アダプタ(VGA)]がインストールされ た状態からインストールを行ってください。 他のドライバからインストールを行った場合は正常にインストールが行えない場合があ ります。

\*\* OEM版 Windows 95(OSR2) をお使いの方は、[スタンダード PCI グラフィックス アダプタ (VGA)] または、[スタンダード PCI グラフィックス アダプタ]から行ってください。

インストール手順:

日本語 Windows 95対応ドライバ ディスクの INSTALLを使用し、日本語 Windows 95対応ドライバ、及び InControl Tools 95、DOS ユーティリティをインストールして ください。 Windows 95のスタートメニューの[ファイル名を指定して実行]もしくはエク スプローラから、日本語 Windows 95対応ドライバ ディスクの INSTALL.EXE を選 択して下さい。インストーラが起動したら、後はインストーラのメッセージに従ってイ ンストールを行って下さい。 インストールの方法は以下の 3つの種類から選べます。

コンパク:日本語 Windows 95対応ドライバのみをインストールします。

- 標準 : 日本語 Windows 95 対応ドライバ 及び、InControl Tools 95 をイン ストールします。 通常、この方法をお勧めします。
- 加弦 : 日本語 Windows 95対応ドライバ、InControl Tools 95 のどちらかを選ん でインストールします。

✤ インストール時にはスクリーンセーバーを無効にしておくことをお勧めします。 スクリーンセーバーが有効な場合、スクリーンセーバーが動作してインストール 作業に支障をきたす場合があります。

## オンライン インターネット サービスについて

オンライン インターネット サービスをお使いになる際は、WWW ビューアーが必要 です。

#### 注意事項

もし、お使いのマザーボードで IRQ を正しく割り当てることができない場合は、本ビ デオカードは、正しく動作しない場合があります。IRQ に関する BOIS 設定方法は、お 手持ちのマザーボードのマニュアルをお読み下さい。

Microsoft DirectX の DXSETUP.EXE を起動すると、"プライマリ ディスプレイ ドライバ"のバーシ ゙ョン情報の表示が "0.00.00.0000"と表示されます。 この問題は DXSETUP.EXE が原因で発生します。 正しいドライバ バージョンを取得する場合は、DXINFO.EXE(\DirectX\Directx5\DirectX\ DXINFO.EXE)を起動するか[画面のプロパティ]-[インフォメーション]タブをご覧ください。

TV出力サポート製品の場合(カードとドライバの両方で TV出力がサポートされてい ることが必要)同時出力はサポートされていません。テレビに表示したい場合は、テレ ビを接続し、ディスプレイモニタのケーブルを外して、システムを再起動する必要があ ります。

TV 出力中 DOS プロンプト(日本語モード)を起動すると、画面が正しく表示されない 場合があります。この場合、'ALT' キーを押しながら 'Enter' キー を押すことを2回 行う ことにより正常に表示されます。

Duke Nukem で、VESA 2.0 のモードで、たとえば、320x400 などのように、選択 しても動作しないモードがあります。動作しない場合は、他のモードで実行してくださ い。

Shiny Entertainment の game MDK で D3D モードのとき [CTRL-ESC] キーによ るタスクスイッチが機能せずエラーとなります。

### 新しい機能

OpenGL がサポートされました。Windows 95 OEM 版(OSR2.0)で機能します。

# 登録葉書について

同梱されている登録葉書に必要事項を記入して御送付ください。サポートの際、また今後の御連絡のために使わせていただきます。特によりよいサポートのために、御手数ですが環境については詳しく御記入ください。

## **DIAMOND** への連絡方法

ダイアモンド・マルチメディア・システムズへは以下の方法で連絡することができます。

住所:〒 103-0006 東京都中央区日本橋富沢町 10-14 丸忠日本橋ビル 4F (株) ダイアモンド・マルチメディア・システムズ テクニカルサポート係

電話 : 03-5695-8405

ファクシミリ: 03-5695-8406

インターネットメールアドレス = support@diamondmm.co.jp (Nifty-Serveからは INET:support@diamondmm.co.jp)

**ドライバ アップデート情報:** WWW サーバー: www.diamondmm.co.jp FTP サーバー: ftp.diamondmm.co.jp

\* Microsoft、Windows、Windows NT は米国 Microsoft Corporation の米国及びその他の国における登録商標です。

\*その他記載されている会社名、製品名は、各社の商標または登録商標です。

\_\_\_\_\_\_